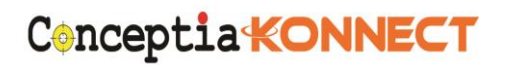

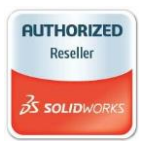

## **SOLIDWORKS VISUALIZE INSTALLATION**

Please follow the instructions to install SOLIDWORKS Visualize

# 1. Retrieve a serial number to install SOLIDWORKS Visualize Standard

Visualize serial number can be obtained from SOLIDWORKS Customer Portal>My Products under a SOLIDWORKS Professional or Premium License

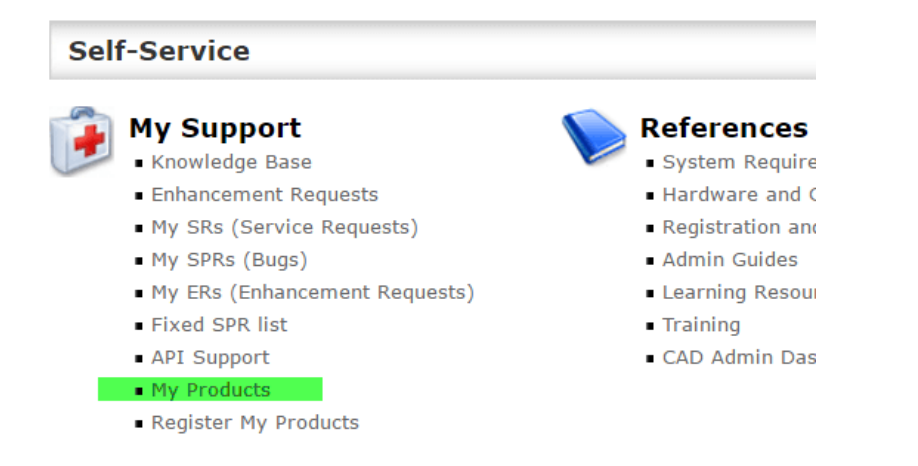

| PRODU         | INDUSTRIES                                                                                                    | HOW TO BUY                | SUPPORT COM                                                  | IUNITY RESOL       | IRCE CENTER | CUSTOMERS         |                                                                             |                                                          |                            |
|---------------|----------------------------------------------------------------------------------------------------|---------------------------|--------------------------------------------------------------|--------------------|-------------|-------------------|-----------------------------------------------------------------------------|----------------------------------------------------------|----------------------------|
| My So         | My Solidworks Products                                                                                                    |                           |                                                              |                    |             |                   |                                                                             |                                                          |                            |
|               | Serial #                                                                                                    |                           | $\operatorname{Product}_{\bigtriangledown}^{\bigtriangleup}$ |                    |             | End User          | $\operatorname{Reg}\operatorname{Code}_{\bigtriangledown}^{\bigtriangleup}$ | Service End Date $\stackrel{	riangle}{\bigtriangledown}$ | Registered Date $\bigcirc$ |
| >             | CONTRACTOR OF THE PARTY OF THE PARTY OF THE |                           | MySolidWorks Profe                                           | ssional            |             | terrije Tripic    |                                                                             | 12/31/2020                                               | 11/15/2014                 |
| $\rightarrow$ | 📬 minini (, ), <del>(, ) mi</del> nini (, )                                                                                                    | NAMES OF TAXABLE          | SOLIDWORKS Prem                                              | ium 2017           |             | Nichael Connailly | ACTIVATION                                                                  | 12/31/2020                                               | 5/14/2010                  |
| >             |                                                                                                    | TERRORAL SECTOR           | with SOLIDWORKS                                              | Visualize Standard | 2017        | Notice Connelly   | ACTIVATION                                                                  | 12/31/2020                                               | 5/14/2010                  |
| >             |                                                                                                    | DESCRIPTION OF TAXABLE    | CATIA V5-SOLIDWO                                             | RKS Translator     |             | for Earliablan    |                                                                             | 12/31/2020                                               |                            |
| >             | terener i la settere                                                                                                    | Densyn (Herry)            | SOLIDWORKS Susta                                             | inability 2017     |             | Han Zarilabihan   | ACTIVATION                                                                  | 12/31/2020                                               | 5/14/2010                  |
| >             |                                                                                                    | DRIVE PROVES              | SOLIDWORKS Plast                                             | cs Professional    | 1           | Her Zerlinblar    |                                                                             | 12/31/2020                                               |                            |
| >             |                                                                                                    | FERRINAL SECTOR           | SOLIDWORKS Elect                                             | rical 3D           |             | Han Zariladiihan  |                                                                             | 12/31/2020                                               |                            |
| >             |                                                                                                    | FIRST AND THE CONTRACT OF | SOLIDWORKS PDM                                               | Standard CAD Edi   | tor 2017    | Han Zarlindiları  | ACTIVATION                                                                  | 12/31/2020                                               | 5/14/2010                  |
|               |                                                                                                    |                           |                                                              |                    |             |                   |                                                                             |                                                          |                            |

#### **Conceptia Software Technologies Private Limited**

No 22, 100 Feet Road, 6th Block, 3<sup>rd</sup> Phase, Banashankari 3<sup>rd</sup> Stage, Bangalore – 560 085 Telephone: +91-80-41558618, Fax: +91-80-26798959, Email: support@ckonnect.in

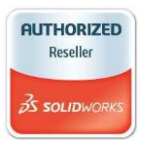

#### 2.Installing SOLIDWORKS Visualize

• Select Control Panel

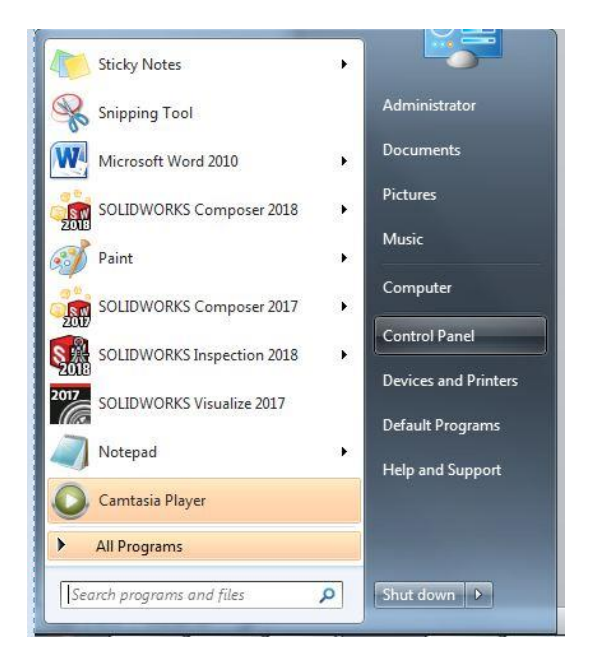

• Select Uninstall a program.

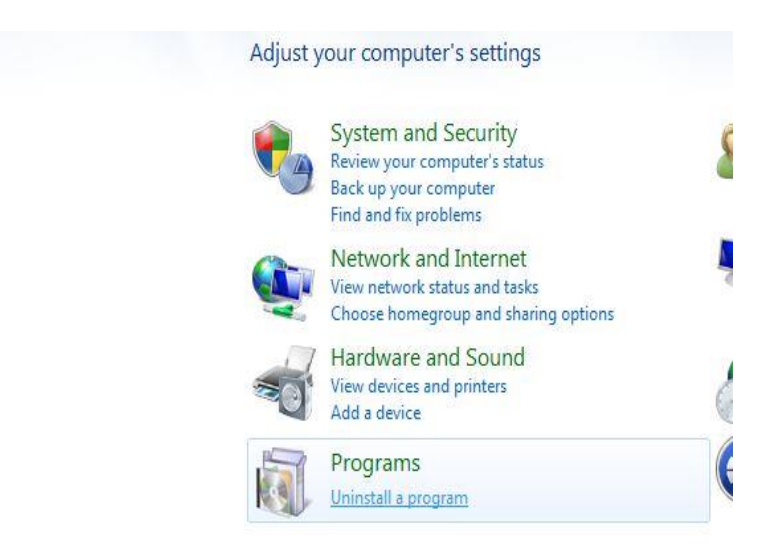

#### **Conceptia Software Technologies Private Limited**

No 22, 100 Feet Road, 6th Block, 3<sup>rd</sup> Phase, Banashankari 3<sup>rd</sup> Stage, Bangalore – 560 085 Telephone: +91-80-41558618, Fax: +91-80-26798959, Email: support@ckonnect.in

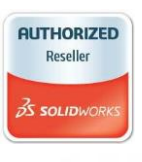

## • Right click SOLIDWORKS 2017 & select change

| Control Panel Home                                                                                                  | Uninstall or change a program                                  |                                |              |         |              |  |
|----------------------------------------------------------------------------------------------------|----------------------------------------------------------------|--------------------------------|--------------|---------|--------------|--|
| View installed updates To uninstall a program, select it from the list and then click Uninstall. Change, or Repair, |                                                                |                                |              |         |              |  |
| Turn Windows features on or off                                                                                     |                                                                |                                |              |         |              |  |
|                                                                                                    | Organize 🕶 Uninstall Change                                    |                                |              |         | ₩E • (       |  |
|                                                                                                    | Name                                                           | Publisher                      | Installed On | Size    | Version      |  |
|                                                                                                    | Microsoft Visual Studio Tools for Applications x86 Runtime 3.0 | Microsoft Corporation          | 9/20/2017    | 939 KB  | 10.0.40220   |  |
|                                                                                                    | Microsoft VSS Writer for SQL Server 2014                       | Microsoft Corporation          | 9/20/2017    | 2.98 MB | 12.1.4100.1  |  |
|                                                                                                    | NVIDIA 3D Vision Controller Driver 369.04                      | NVIDIA Corporation             | 9/15/2017    |         | 369.04       |  |
|                                                                                                    | NVIDIA 3D Vision Driver 376.84                                 | NVIDIA Corporation             | 9/15/2017    |         | 376.84       |  |
|                                                                                                    | NVIDIA Graphics Driver 376.84                                  | NVIDIA Corporation             | 9/15/2017    |         | 376.84       |  |
|                                                                                                    | NVIDIA HD Audio Driver 1.3.34.17                               | NVIDIA Corporation             | 9/15/2017    |         | 1.3.34.17    |  |
|                                                                                                    | NVIDIA nView 148.47                                            | NVIDIA Corporation             | 9/15/2017    |         | 148.47       |  |
|                                                                                                    | NVIDIA WMI 2.29.0                                              | NVIDIA Corporation             | 9/15/2017    |         | 2.29.0       |  |
|                                                                                                    | 続 Realtek Ethernet Controller Driver                           | Realtek                        | 9/15/2017    | 3.92 MB | 7.97.1001.20 |  |
|                                                                                                    | 😹 Realtek High Definition Audio Driver                         | Realtek Semiconductor Corp.    | 9/15/2017    | 389 MB  | 6.0.1.7727   |  |
|                                                                                                    | SOLIDWOF HILSTON                                               | SolidWorks Corporation         | 10/11/2017   |         | 25.4.1.1     |  |
|                                                                                                    | SOLIDWOI                                                       | SolidWorks Corporation         | 10/13/2017   |         | 26.0.0.4037  |  |
|                                                                                                    | SOLIDWOR Change                                                | Dassault Systemes SolidWorks C | 9/20/2017    | 881 MB  | 18.00.0849   |  |
|                                                                                                    | SOLIDWORKS SolidNetWork License Manager                        | Dassault Systemes SolidWorks C | 9/22/2017    | 84.2 MB | 26.00.4037   |  |
|                                                                                                    | SQL Server Browser for SQL Server 2014                         | Microsoft Corporation          | 9/20/2017    | 9.83 MB | 12.1.4100.1  |  |
|                                                                                                    | TightVNC                                                       | GlavSoft LLC.                  | 10/4/2017    | 3.46 MB | 2.7.10.0     |  |
|                                                                                                    | Total Video Converter 3.70 100621                              | EffectMatrix Inc.              | 9/28/2017    | 52.0 MB |              |  |
|                                                                                                    | Visual Studio 2010 Prerequisites - English                     | Microsoft Corporation          | 9/20/2017    | 23.3 MB | 10.0.40219   |  |
|                                                                                                    | Vulkan Run Time Libraries 1.0.26.0                             | LunarG, Inc.                   | 9/15/2017    | 1.66 MB | 1.0.26.0     |  |
|                                                                                                    | WPTx64                                                         | Microsoft                      | 9/18/2017    | 32.0 MB | 8.100.26866  |  |
|                                                                                                    | ·                                                              |                                |              |         | _            |  |

#### • Select Modify the installation

SOLIDWORKS 2017 SP4.1 Installation Manager

| 35 SOLIDWO                                                                                                | DRKS                                                                                                    |
|----------------------------------------------------------------------------------------------------|----------------------------------------------------------------------------------------------------|
| 2017                                                                                                    |                                                                                                    |
| Welcome<br>Serial Number<br>System Check<br>Product Selection<br>Summary<br>Download<br>Install<br>Finish | Welcome to the SOLIDWORKS Installation Manager         Surprise Solid Solid |
| Cancel Help                                                                                               | ) (D) Next                                                                                                    |

#### **Conceptia Software Technologies Private Limited**

No 22, 100 Feet Road, 6th Block, 3<sup>rd</sup> Phase, Banashankari 3<sup>rd</sup> Stage, Bangalore – 560 085 Telephone: +91-80-41558618, Fax: +91-80-26798959, Email: support@ckonnect.in

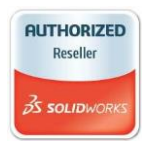

• Enter the serial number by checking SOLIDWORKS

Visualize.

| SOLIDWORKS 2017 SP1.0                                                                | Installation Manager                                                                                                    | □ ×    |  |  |  |  |  |
|--------------------------------------------------------------------------------------|----------------------------------------------------------------------------------------------------|--------|--|--|--|--|--|
| S solid                                                                              | WORKS                                                                                                    |        |  |  |  |  |  |
| 2017                                                                                 |                                                                                                    |        |  |  |  |  |  |
| Welcome<br>Serial Number<br>System Check<br>Product Selection<br>Summary<br>Download | Serial Number<br>Enter your serial number information.                                                                                                    |        |  |  |  |  |  |
| Install<br>Finish                                                                    | Visualization  SollDWORKS Visualize 9000  SollDWORKS Visualize Boost                                                                                                    |        |  |  |  |  |  |
|                                                                                      | Simulation  SollDWORKS flow Simulation SollDWORKS Motion  SollDWORKS Plastics SollDWORKS Simulation  Control Communication                                                                                                    | More V |  |  |  |  |  |
| Cancel                                                                               | Image: Weight of the sector of the sector |        |  |  |  |  |  |

• In Product Selection, Enable SOLIDWORKS Visualize & proceed Installation.

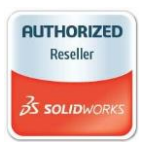

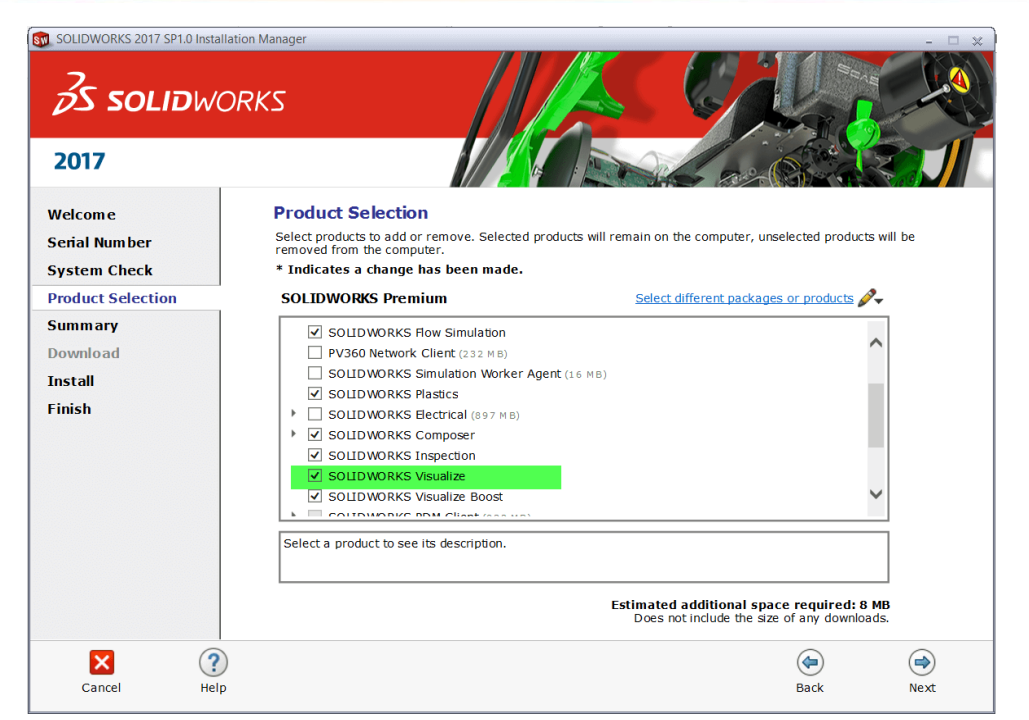

The installation will complete on its own.

## **3.Launching SOLIDWORKS Visualize**

SOLIDWORKS Visualize can be launched as a standalone application, From start menu or from icon in desktop.

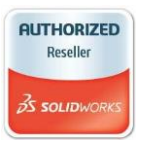

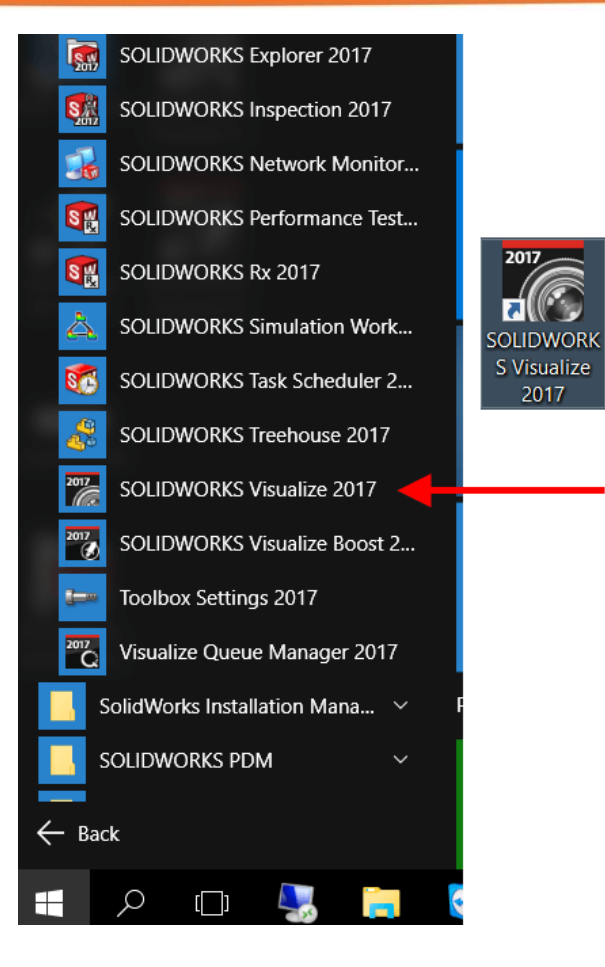